## **Distributed Systems HS2011 – Android live hacking**

## **General hints**

- Uninstall Application when switching to a different development computer
- Often no connection to debugger on emulator  $\rightarrow$  restart emulator
- Change emulator screen orientation with Ctrl+F11

| Create Android project                                 | Create Android project                                                           |  |
|--------------------------------------------------------|----------------------------------------------------------------------------------|--|
| Build target: Android 2.2                              | Dackage, ch othat influe and noid att livebacking                                |  |
| • Create Activity: Main                                | Package. ch.ethz.inf.vs.android.g##.iivenacking                                  |  |
| src/Main.java                                          |                                                                                  |  |
| <ul> <li>onCreate(): @Override → call super</li> </ul> |                                                                                  |  |
| <ul> <li>setContentView():R.layout.main</li> </ul>     |                                                                                  |  |
| res/layout/main.xml                                    |                                                                                  |  |
| <ul> <li>fill_parent –API8→ match_parent</li> </ul>    | <pre>main.xml android:layout_width="match_parent"</pre>                          |  |
| Frontend                                               |                                                                                  |  |
| <ul> <li>Strings: @string/<name></name></li> </ul>     | Alternatives such as http://www.droiddraw.org/                                   |  |
| res/values/strings.xml                                 |                                                                                  |  |
| <ul> <li>Frontend (cumbersome)</li> </ul>              | strings wml (string name="ann name"Nivo Hacking Demo((string)                    |  |
| <ul> <li>app_name from "Create project"</li> </ul>     | Strings.xmi (String name app_name ) live nacking beno() string)                  |  |
| Create virtual device                                  |                                                                                  |  |
| Config: RAM 576 MB                                     |                                                                                  |  |
| <ul> <li>Config: Keyboard no (default yes)</li> </ul>  |                                                                                  |  |
| <ul> <li>Config: Camera yes (default no)</li> </ul>    |                                                                                  |  |
| Start emulator                                         |                                                                                  |  |
| Run App                                                |                                                                                  |  |
| Play with strings                                      |                                                                                  |  |
| • Change hello in XML                                  | <pre>strings.xml <string name="hello">This is VS!</string></pre>                 |  |
|                                                        | <pre>main.xml android:id="@+id/text_main"</pre>                                  |  |
| • Add ID to TextView: @+id/text                        |                                                                                  |  |
| <ul> <li>Change text via code in Main.java</li> </ul>  | Main.java<br>TextView text = (TextView) findViewBvId(R id text main):            |  |
|                                                        | <pre>text.setText("I shound not do it this way!");</pre>                         |  |
| Add now string to yml ( now sotToyt()                  | <pre>strings.xml <string name="welcome">That is the official way!</string></pre> |  |
| • Aud new string to xim / new setrext()                | <pre>Main.java text.setText(R.string.welcome);</pre>                             |  |

| gen/R.java                                                                                                    |                                                                                                    |
|----------------------------------------------------------------------------------------------------|----------------------------------------------------------------------------------------------------|
| res folder as handle ints                                                                                                    |                                                                                                    |
| <ul> <li>Classes for layouts, ids, strings</li> </ul>                                                                                                    |                                                                                                    |
| Manifest                                                                                                    |                                                                                                    |
| App: Icon, name on the phone                                                                                                    |                                                                                                    |
| <ul> <li>Activities of an App</li> </ul>                                                                                                    |                                                                                                    |
| Intent-filter: first upon start, appear in launcher                                                                                                    |                                                                                                    |
| <ul> <li>minSdkVersion from "Create project"</li> </ul>                                                                                                    |                                                                                                    |
| Debugging                                                                                                    |                                                                                                    |
| Set breakpoint                                                                                                    | Main java $\langle Ctrl+Shift+B \rangle$ text setText ("I shound not do it this way!").                                                                                                    |
| Run debug                                                                                                    | Marin-Java (cerromiterb) cexe. Secrexe( r shound not do re ents way. //                                                                                                    |
| Run on device                                                                                                    | android:debuggable="true" now added automatically                                                                                                    |
| Debugging with "printf()"                                                                                                    |                                                                                                    |
| <ul> <li>Add setText()</li> </ul>                                                                                                    | Main java text setText (R string hello).                                                                                                    |
| <ul> <li>Step through with F6 → no output</li> </ul>                                                                                                    | Main. Java coxe. Sectoxe (K. Setting. herro),                                                                                                    |
| • Use and roid.util.Log instead                                                                                                    | Levels: VERBOSE > DEBUG > INFO > WARN > ERROR > ASSERT                                                                                                    |
| Create a Log Cat filter (green +)                                                                                                    |                                                                                                    |
|                                                                                                    | Main.java Log.d("### Main ###", "1");                                                                                                    |
| Change layout                                                                                                    |                                                                                                    |
| <ul> <li>Add button btn_test</li> <li>ID and string naming convention: [a-z0-9_]<br/>(general for Android-XML identifiers)</li> </ul>                                                                                                    | <pre><button android:id="@+id/btn_test" android:layout_height="wrap_content" android:layout_width="match_parent" android:text="@string/btn_test"></button> </pre>                                                                                                    |
| <ul> <li>Use android.util.Log instead</li> <li>Create a Log Cat filter (green +)</li> <li>Change layout</li> <li>Add button btn_test</li> <li>ID and string naming convention: [a-z0-9_]<br/>(general for Android-XML identifiers)</li> </ul> | <pre>Main.java Log.d("### Main ###", "1");  main.xml <button android:id="@+id/btn_test" android:layout_height="wrap_content" android:layout_width="match_parent" android:text="@string/btn_test"></button> strings.xml <string name="btn_test">Click me</string></pre> |

| Inline Listener                                                                                                    |                                                                                                    |
|----------------------------------------------------------------------------------------------------|----------------------------------------------------------------------------------------------------|
| <ul><li>Add inline on-the-fly Listener</li><li>Quick &amp; dirty</li></ul>                                                                                | <pre>Main.java findViewById(R.id.btn_test).setOnClickListener( new OnClickListener() {     @Override     public void onClick(View v) { </pre>                                                                                                    |
| Multiple per class possible                                                                                                    | ((Button)v).setText("Clicked");                                                                                                    |
|                                                                                                    | } );<br>main.xml                                                                                                    |
|                                                                                                    | <button <br="" android:id="@+id/btn_action">android:layout_width="match_parent"<br/>android:layout_height="wrap_content"<br/>android:text="@string/btn_action"<br/>/&gt;</button>                                                                                                    |
| Add button "Action"                                                                                                    | <pre>strings.xml <string name="btn_action">Action</string></pre>                                                                                                    |
| <ul> <li>Store Listener in variable</li> <li>Assign to both buttons</li> <li>For reuse</li> </ul>                                                         | <pre>Main.java OnClickListener btnListener = new OnClickListener() {     @Override     public void onClick(View v) {         ((Button)v).setText("Clicked");     } }; findViewEwId(E.id_htm_test)_setOnClickListener(htmListener);</pre>                                                             |
|                                                                                                    | <pre>findViewById(R.id.btn_action).setOnClickListener(btnListener);</pre>                                                                                                    |
| <ul> <li>Add branching with switch()-case<br/>for individual action</li> </ul>                                                                            | <pre>Main.java onClick(): switch (v.getId()) { case R.id.btn_test:     ((Button)v).setText("Clicked"); break; case R.id.btn_action:     ((Button)v).setText("Running"); break; }</pre>                                                                                                    |
|                                                                                                    | Main.java<br>public class Main extends Activity implements OnClickListener {                                                                                                    |
| <ul> <li>Use implements Listener (with branching)</li> <li>Reusable</li> <li>Compact</li> <li>Centralized</li> <li>Only one listener per class</li> </ul> | <pre>@Override public void <u>onClick(View v)</u> {     switch (v.getId()) {         case R.id.btn_test:             ((Button)v).setText("Clicked (this)");             break;         case R.id.btn_action:             ((Button)v).setText("Running (this)");             break;         } }</pre> |

| XML linked Listener                                                                                                    |                                                                                                    |  |
|----------------------------------------------------------------------------------------------------|----------------------------------------------------------------------------------------------------|--|
| <ul> <li>Add android:onClick to XML (since 1.6)</li> <li>Implement functions</li> <li>Convenient</li> </ul>                                | <pre>main.xml android:onClick="onClickTest" android:onClick="onClickAction"  Main.java public void onClickTest(View v) {     ((Button)v).setText("Clicked (XML)"); } public void onClickAction(View v) {     ((Button)v).setText("Running (XML)"); }</pre>                                                                                                    |  |
| Other buttons                                                                                                    |                                                                                                    |  |
| • ToggleButton                                                                                                    | <pre>main.xml<br/><togglebutton <br="" android:id="@+id/btn_toggle">android:layout_width="wrap_content"<br/>android:layout_height="wrap_content"<br/>android:text="@string/btn_action"<br/>android:onClick="onClickToggle"<br/>/&gt;</togglebutton></pre>                                                                                                    |  |
| <ul> <li>android:text not supported</li> <li>Add off/on string to XML</li> <li>isChecked() - changed before onClick oder after?</li> </ul> | <pre>strings.xml<br/><string name="btn_toggle_off">Stopped</string><br/><string name="btn_toggle_on">Running</string><br/>Main.java onCreate():<br/>((Button) findViewById(R.id.btn_toggle)).setText(R.string.btn_toggle_off);<br/>Main.java<br/>public void onClickToggle(View v) {<br/>ToggleButton tb = (ToggleButton) v;<br/>if (tb.isChecked())<br/>((Button)v).setText(R.string.btn_toggle_on);<br/>else<br/>((Button)v).setText(R.string.btn_toggle_off);<br/>} </pre> |  |

| New Activity, Intents                                                                                                    |                                                                                                    |
|----------------------------------------------------------------------------------------------------|----------------------------------------------------------------------------------------------------|
| New Activity, Intents     Create new Class: Actuators     Some markage                                                                                                    | <pre>Actuators.java package ch.ethz.inf.vs.android.g##.livehacking; import android.app.Activity; import android.os.Bundle; public class Actuators extends Activity {     @Override     public void onCreate(Bundle <u>savedInstanceState</u>) {         super.onCreate(savedInstanceState);         setContentView(R.layout.actuators);     } }</pre>                                                                                                    |
| <ul> <li>Same package</li> <li>Add onCreate() → call super</li> <li>Manifest: Add Activity .Actuators<br/>(e.g., via frontend)</li> <li>Add layout -&gt; new Android XML File</li> <li>Add TextView, play with attributes</li> <li>Add string with HTML formatting</li> <li>Add Intent to launch new Activity</li> </ul> | <pre> } actuators.xml <textview android:gravity="center_horizontal" android:id="@+id/txt_actuators" android:layout_height="wrap_content" android:layout_width="match_parent" android:text="@string/txt_actuators" android:textstyle="bold"></textview> strings.xml <string name="txt_actuators">Actuators <tt>Activity</tt><br/><tt>TextView</tt>s <i>&gt;understand</i> HTML <b>formatting</b>!</string> Main.java public void onClickTest(View v) { </pre> |
|                                                                                                    | <pre>((Button)v).setText("Clicked (XML)");<br/>Intent myIntent = new Intent(this, Actuators.class);<br/>this.startActivity(myIntent);<br/>}</pre>                                                                                                    |
| <ul> <li>Fix break with \n</li> <li>Play with back and home buttons</li> <li>Notice: App resumes last activity when launched from phone menu after home button was used</li> </ul>                                                                                                    | <pre>strings.xml <string name="txt_actuators">Actuators <tt>Activity</tt><br/><tt>TextView</tt>s <i>understand</i> HTML <b>formatting</b>!\n\nBut no HTML breaks</string></pre>                                                                                                    |

| Vibrator                                                                                                    |                                                                                                    |
|----------------------------------------------------------------------------------------------------|----------------------------------------------------------------------------------------------------|
| <ul> <li>Add button</li> <li>Add onClickVibrate() method</li> <li>Index at which to start to repeat!<br/>Not how often.</li> </ul>                                                                                                    | <pre>actuators.xml <button android:id="@+id/btn_vibrate" android:layout_height="wrap_content" android:layout_width="match_parent" android:onclick="onClickVibrate" android:text="@string/btn_vibrate"></button> Actuators.java public void onClickVibrate(View v) {     Vibrator vib = (Vibrator) getSystemService(VIBRATOR_SERVICE);     long[] pattern = { 0, 100, 100, 200, 100, 100 };     vib.vibrate(pattern, -1); }</pre> |
| • Run $\rightarrow$ crash $\rightarrow$ why?                                                                                                    | Manifest                                                                                                    |
| Add uses-permission                                                                                                    | <pre><uses-permission android:name="android.permission.VIBRATE"></uses-permission></pre>                                                                                                    |
| Seekbar                                                                                                    |                                                                                                    |
| <ul> <li>Add SeekBar to XML</li> <li>Make vib a member</li> <li>Add inline Listener</li> <li>Keep pattern in onClickVibrate</li> <li>Add duration vibrate() to onStopSeek()</li> <li>Notice:setContentView() before findViewById()</li> </ul> | <pre>actuators.xml <seekbar< th=""></seekbar<></pre>                                                                                                    |

| Flashlight                                                                                                    |                                                                                                    |
|----------------------------------------------------------------------------------------------------|----------------------------------------------------------------------------------------------------|
| <ul> <li>Add title TextViews (paddingTop)</li> <li>Look up unit <i>dip</i></li> <li>Add ToggleButton (no text)</li> <li>Add Camera member</li> <li>Implement onClickFlash()</li> <li>Add uses-permission</li> <li>Notice: works only since 2.2</li> <li>Some devices require cam.startPreview();<br/>e.g., Nexus S</li> </ul> | <pre>actuators.xml <textview android:gravity="center_horizontal" android:layout_height="wrap_content" android:layout_width="match_parent" android:paddingtop="30dip" android:textstyle="bold"></textview> <togglebutton (tb.ischecked())="" android:id="@+id/btn_flash" android:layout_height="contents" cam="cameta.open();" cam.setparameters(parameters.flash_mode_torch);<="" forglebutton="" if="" tb="(ToggleButton)" th="" v;="" {=""></togglebutton></pre>                                                                                                    |
| <ul> <li>Check available modes:<br/>list!=null and for TORCH</li> <li>Try camera</li> <li>Notice: camera still open<br/>Camera App will not start</li> </ul>                                                                                                    | <pre><textview android:id="@+id/txt_flash_modes" android:layout_height="wrap_content" android:layout_width="match_parent"></textview> Actuators.java List<string> list = parameters.getSupportedFlashModes(); if (list==null    !list.contains(Camera.Parameters.FLASH_MODE_TORCH)) {     Log.i("Actuators", "TORCH mode not supported");     cam.release();     tb.setChecked(false);     ((TextView)findViewById(R.id.txt_flash_modes)).setText("No camera support");     return; } ((TextView)findViewById(R.id.txt_flash_modes)).setText(list.toString());</string></pre> |

@Override public void onPause() { super.onPause(); if (cam!=null) { cam.release(); } • And release to on Pause () Toast.makeText(this, "Camera released", Toast.LENGTH LONG).show(); Display a Toast ٠ } • Notice: transition diagrams from introduction @Override public void onResume() { super.onResume(); ((ToggleButton)findViewById(R.id.*btn\_flash*)).setChecked(**false**);

| Media/Sound                                                                                                    |                                                                                                    |  |
|----------------------------------------------------------------------------------------------------|----------------------------------------------------------------------------------------------------|--|
| <ul> <li>Add title and button</li> <li>Implement onClickSound()<br/>Use MediaPlayer</li> <li>Add soundfiles to res/raw/ directory</li> </ul>                       | <pre>actuators.xml <textview android:gravity="center_horizontal" android:layout_height="wrap_content" android:layout_width="match_parent" android:paddingtop="30dip" android:textstyle="bold"></textview> <button android:coclick="onClickSound" android:layout_height="wrap_content" android:layout_width="match_parent" android:text="@string/btn_sound"></button> Actuators.java public void onClickSound(View v) { MediaPlayer mp = MediaPlayer.create(this, R.raw.your_sound); mp.start(); }</pre> |  |
| <ul> <li>Change to looping player</li> <li>Make mp a member</li> <li>Check isPlaying () for action</li> <li>Reset player after stopping: prepareAsync()</li> </ul> | <pre>Actuators.java private MediaPlayer mp = null; Actuators.java onCreate(): mp = MediaPlayer.create(this, R.raw.your_loop); mp.setLooping(true);  public void onClickSound(View v) {     if (!mp.isPlaying()) {         mp.start();         if (mp.isLooping()) {             ((Button)v).setText(R.string.btn_sound_stop);         }     } else {         mp.stop();         try {             mp.prepareAsync();             } catch (IllegalStateException e) {</pre>                              |  |

| Actuators.java<br>private static final int LOOPING_MENU_ID = Menu.FIRST;<br>private static final int ONCE_MENU_ID = Menu.FIRST + 1;<br>private static final int BACK_MENU_ID = Menu.FIRST + 2;                                                                                                    |
|----------------------------------------------------------------------------------------------------|
| <pre>@Override public boolean onCreateOptionsMenu(Menu menu) {     super.onCreateOptionsMenu(menu);      menu.add(0, LOOPING_MENU_ID, 0, "Looping");     menu.add(0, ONCE_MENU_ID, 0, "Once");     menu.add(0, BACK_MENU_ID, 0, "Back"); </pre>                                                                                                    |
| return true; }                                                                                                    |
| <pre>@Override public boolean onPrepareOptionsMenu(Menu menu) {     super.onPrepareOptionsMenu(menu);     if (mp.isPlaying()) return false;     else return true; }</pre>                                                                                                    |
| <pre>@Override public boolean onOptionsItemSelected(MenuItem item) {</pre>                                                                                                    |
| <pre>switch (item.getItemId()) {     case LOOPING_MENU_ID:         mp = MediaPlayer.create(this, R.raw.your_loop);         mp.setLooping(true);         return true;     case ONCE_MENU_ID:         mp = MediaPlayer.create(this, R.raw.your_sound);         mp.setLooping(false);         return true;     case BACK_MENU_ID:         finish();         return true;     default:         return super.onOptionsItemSelected(item);     } </pre> |
|                                                                                                    |

| Fancy Activities                                                                                                    |                                                                                                    |
|----------------------------------------------------------------------------------------------------|----------------------------------------------------------------------------------------------------|
|                                                                                                    | <pre>dialogs.xml<br/><?xml version="1.0" encoding="utf-8"?><br/><textview <br="" xmlns:android="http://schemas.android.com/apk/res/android">android:id="@+id/txt_dialogs"<br/>android:layout_width="match_parent"<br/>android:layout_height="match_parent"<br/>android:gravity="center_vertical center_horizontal"<br/>android:text="@string/txt_dialogs"<br/>/&gt;</textview></pre> |
| <ul> <li>Create Dialogs Activity</li> <li>Set dialogs layout to TextView</li> <li>Set Translucent:<br/>WindowManager<br/>Manifest theme</li> <li>Change onClickAction()</li> </ul> | <pre>strings.xml <string name="txt_dialogs">Isn\'t this <i>fancy</i>?\n\nA blurry <tt>Activity</tt> in the background</string> Dialogs.java onCreate(): getWindow().setFlags(WindowManager.LayoutParams.FLAG_BLUR_BEHIND, WindowManager.LayoutParams.FLAG_BLUR_BEHIND); setContentView(R.layout.dialogs);</pre>                                                                      |
|                                                                                                    | <pre>Manifest <activity android:name=".Dialogs" android:theme="@android:style/Theme.Translucent"></activity>  Main.java public void onClickAction(View v) {     Intent myIntent = new Intent(this, Dialogs.class);     this.startActivity(myIntent); }</pre>                                                                                                    |

| <ul> <li>Change theme to dialog</li> <li>Add icon</li> <li>Notice: android.R.<br/>provides default resources</li> </ul>                                               | <pre>Manifest<br/><activity <br="" android:name=".Dialogs">android:theme="@android:style/Theme.Dialog"&gt;</activity><br/>Dialogs.java onCreate():<br/>requestWindowFeature(Window.FEATURE_LEFT_ICON); // must be before setContentView()<br/>setContentView(R.layout.dialogs);<br/>// Set icon for dialog<br/>getWindow().setFeatureDrawableResource(Window.FEATURE_LEFT_ICON,<br/>android B drawable ic dialog info);</pre>                                                                                                    |
|----------------------------------------------------------------------------------------------------|----------------------------------------------------------------------------------------------------|
| <ul> <li>Send data with Intent</li> <li>Append to dialogs text</li> <li>Notice: Html.fromHtml() supports <br/>&gt;</li> <li>Notice only for custom dialogs</li> </ul> | <pre>Main.java public void onClickAction(View v) {     Intent myIntent = new Intent(this, Dialogs.class);     myIntent.putExtra("text", "This text was sent with the <tt>Intent</tt>");     this.startActivity(myIntent); } Dialogs.java onCreate():  ((TextView) findViewById(R.id.txt_dialogs)).append(Html.fromHtml("<br/>" +     getIntent().getExtras().getString("text")));</pre>                                                                                                    |
| <ul> <li>Add button for real dialog (OK/Cancel)</li> <li>Continued</li> </ul>                                                                                         | <pre>dialogs.xml<br/><linearlayout <br="" xmlns:android="http://schemas.android.com/apk/res/android">android:layout_width="wrap_content" android:layout_height="wrap_content"<br/>android:orientation="vertical"<br/>android:gravity="center_horizontal"&gt;<br/><textview <br="" android:id="@+id/txt_dialogs">android:layout_width="wrap_content"<br/>android:gravity="center_vertical center_horizontal"<br/>android:text="@string/txt_dialogs"<br/>/&gt;<br/><button<br>android:layout_width="wrap_content"<br/>android:layout_width="wrap_content"<br/>android:layout_height="wrap_content"<br/>android:layout_height="wrap_content"<br/>android:layout_width="wrap_content"<br/>android:layout_height="wrap_content"<br/>android:layout_height="wrap_content"<br/>android:layout_height="wrap_content"<br/>android:conclick="onclick"<br/>/&gt;<br/></button<br></textview></linearlayout><br/>strings.xml <string name="btn_dialog">Real dialog</string></pre> |

|                                                  | <pre>Dialogs.java private static final int DIALOG_YES_NO_MESSAGE = 1;</pre>                                                                           |
|--------------------------------------------------|----------------------------------------------------------------------------------------------------|
|                                                  | <pre>@Override protected Dialog onCreateDialog(int id) {</pre>                                                                                        |
|                                                  | switch (id) {                                                                                                    |
|                                                  | case DIALOG_YES_NO_MESSAGE:                                                                                                    |
|                                                  | return new AlertDialog.Builder(Dialogs.this)                                                                                                    |
|                                                  | .setIcon(android.R.drawable.ic_dialog_alert)                                                                                                    |
|                                                  | .setTitle("Title: Alert")                                                                                                    |
|                                                  | .setMessage("A simple alert dialog")                                                                                                    |
|                                                  | .setPositiveButton( OK/ies , new Dialoginterlace.onclickListener() {                                                                                  |
| •                                                | /* User clicked OK so do some stuff */                                                                                                    |
| <ul> <li>Use these dialogs by default</li> </ul> | ) USEL CLICKED ON SO DO SOME STULL /                                                                                                    |
| Notice: builder pattern                          | })                                                                                                    |
|                                                  | <pre>.setNegativeButton("Cancel/No", new DialogInterface.OnClickListener() {     public void onClick(DialogInterface dialog, int whichButton) {</pre> |
|                                                  | /* User clicked Cancel so do some stuff */                                                                                                    |
|                                                  | }                                                                                                    |
|                                                  | })                                                                                                    |
|                                                  | .create();                                                                                                    |
|                                                  | }                                                                                                    |
|                                                  | return null;                                                                                                    |
|                                                  | }                                                                                                    |
|                                                  |                                                                                                    |
|                                                  | public void onClick(View V) {                                                                                                    |
|                                                  | snowDlalog(DIALOG_YES_NO_MESSAGE); // ID                                                                                                    |
|                                                  |                                                                                                    |

```
Dialogs.java
                                           private ProgressDialog mProgressDialog;
                                           private int mProgress;
                                           private Handler mProgressHandler;
                                           mProgressHandler = new Handler() {
                                                 @Override
                                                 public void handleMessage(Message msg) {
                                                       super.handleMessage(msg);
                                                       if (mProgress >= 100) {
                                                             mProgressDialog.dismiss();
                                                       } else {
                                                             mProgress++;
                                                             mProgressDialog.incrementProgressBy(1);
                                                             mProgressHandler.sendEmptyMessageDelayed(0, 100);
                                           };
• Add progress dialog ID and case
                                           private static final int DIALOG PROGRESS = 2;
 Add dialog members

    Handler that progresses

                                           case DIALOG PROGRESS:
   Init in onCreate()
                                                 mProgressDialog = new ProgressDialog(Dialogs.this);
• Trigger handler in onClick() via message
                                                 mProgressDialog.setIcon(android.R.drawable.ic dialog alert);
                                                 mProgressDialog.setTitle("Title");
                                                 mProgressDialog.setProgressStyle(ProgressDialog.STYLE HORIZONTAL);
                                                 mProgressDialog.setMax(100);
                                                 mProgressDialog.setButton(Dialog.BUTTON_NEGATIVE, "Cancel",
                                                       new DialogInterface.OnClickListener() {
                                                              public void onClick(DialogInterface dialog, int whichButton) {
                                                                    /* User clicked No so do some stuff */
                                                 );
                                                 return mProgressDialog;
                                           public void onClick(View v) {
                                                 showDialog(DIALOG PROGRESS);
                                                 mProgress = 0;
                                                 mProgressDialog.setProgress(0);
                                                 mProgressHandler.sendEmptyMessage(0);
```